คู่มือการใช้แพลตฟอร์มคำร้องออนไลน์สำหรับนักศึกษา

นักศึกษาสามารถเข้าใช้แพลตฟอร์มคำร้องออนไลน์สำหรับนักศึกษา โดยเข้าเว็บไซต์ <u>http://vruform.vru.ac.th/login.aspx</u> หน้าจอดังภาพ

## VRUREGISTER FORM ONLINE

| แพลดฟอร์มดำร้องออนไลน์                                         | เทห                                                      |                               |                                                                                             |  |  |
|----------------------------------------------------------------|----------------------------------------------------------|-------------------------------|---------------------------------------------------------------------------------------------|--|--|
|                                                                |                                                          |                               | หน้าหลัก<br>เข้าสู่ระบบ<br>ดลิปดู่มือการใช้ระบบ<br>แพลตฟอร์มคำร้องออนไลน์<br>สำหรับนักศึกษา |  |  |
| ขั้นตอนการให้บริการ                                            | <u>ตำร้องออนไลน์</u><br>ขอผลการเรียน/หนังสือรับรอง/อื่นๆ | <u>เอกสารประกอบการพิจารณา</u> |                                                                                             |  |  |
| สำนักส่งเสริมวิชาการและงานทะเบียน มหาวิทยาลัยราชภัฏวไลยอลงกรณ์ |                                                          |                               |                                                                                             |  |  |

ภาพหน้าจอแพลตฟอร์มคำร้องออนไลน์สำหรับนักศึกษา

ในหน้าแรกของแพลตฟอร์มคำร้องออนไลน์สำหรับนักศึกษา จะปรากฏการทำงานให้นักศึกษาเลือก ทางด้านจอด้านขวามือ ประกอบด้วยเมนูรายการทำงาน 1. หน้าหลัก 2. เข้าสู่ระบบ

#### การเข้าใช้งานแพลตฟอร์มคำร้องออนไลน์สำหรับนักศึกษา

เมื่อนักศึกษาต้องการใช้งานแพลตฟอร์มคำร้องออนไลน์สำหรับนักศึกษา นักศึกษาต้อง Login เข้าสู่ ระบบโดยการคลิกรายการทำงาน เข้าสู่ระบบ จะปรากฏหน้าจอเข้าสู่ระบบ ให้นักศึกษาป้อนรหัสนักศึกษาและ รหัสผ่าน ดังภาพ

## **VRUREGISTER FORM ONLINE**

| เข้าสู่ระบบ<br>รหัสนักศึกษา :<br>รหัสผ่าน : | เมนู<br>หน้าหลัก<br>เข้าสู่ระบบ<br>อลิปอนีอกวรใช้ระบบ            |
|---------------------------------------------|------------------------------------------------------------------|
| สำนักส่งเสริมริชาการและงานทะเบียน มหาวิทยา  | แพลตฟอร์มดำร้องออนไลน์<br>สำหรับนักศึกษา<br>ลัยราชภัฏวไลยอลงกรณ์ |

ภาพหน้าจอการเข้าสู่ระบบ

ในหน้าจอแพลตฟอร์มคำร้องออนไลน์สำหรับนักศึกษาประกอบด้วย 3 ส่วนหลัก <u>ส่วนที่ 1</u> หน้าจอแสดงรายการ 2 รายการได้แก่

- 1. ขั้นตอนการให้บริการ
- 2. คำร้องออนไลน์ขอผลการเรียน/หนังสือรับรอง/อื่นๆ

<u>ส่วนที่ 2</u> หน้าจอแสดงข้อมูลของนักศึกษาของผู้เข้ามาใช้งานแพลตฟอร์มคำร้องออนไลน์สำหรับ นักศึกษา

<u>ส่วนที่ 3</u> แสดงเมนูประกอบด้วย

- 1. หน้าหลัก
- 2. คำร้องออนไลน์
- 3. คลิปการใช้งานแพลตฟอร์มคำร้องออนไลน์สำหรับนักศึกษา
- 4. ออกจากระบบ

# **VRUREGISTER FORM ONLINE**

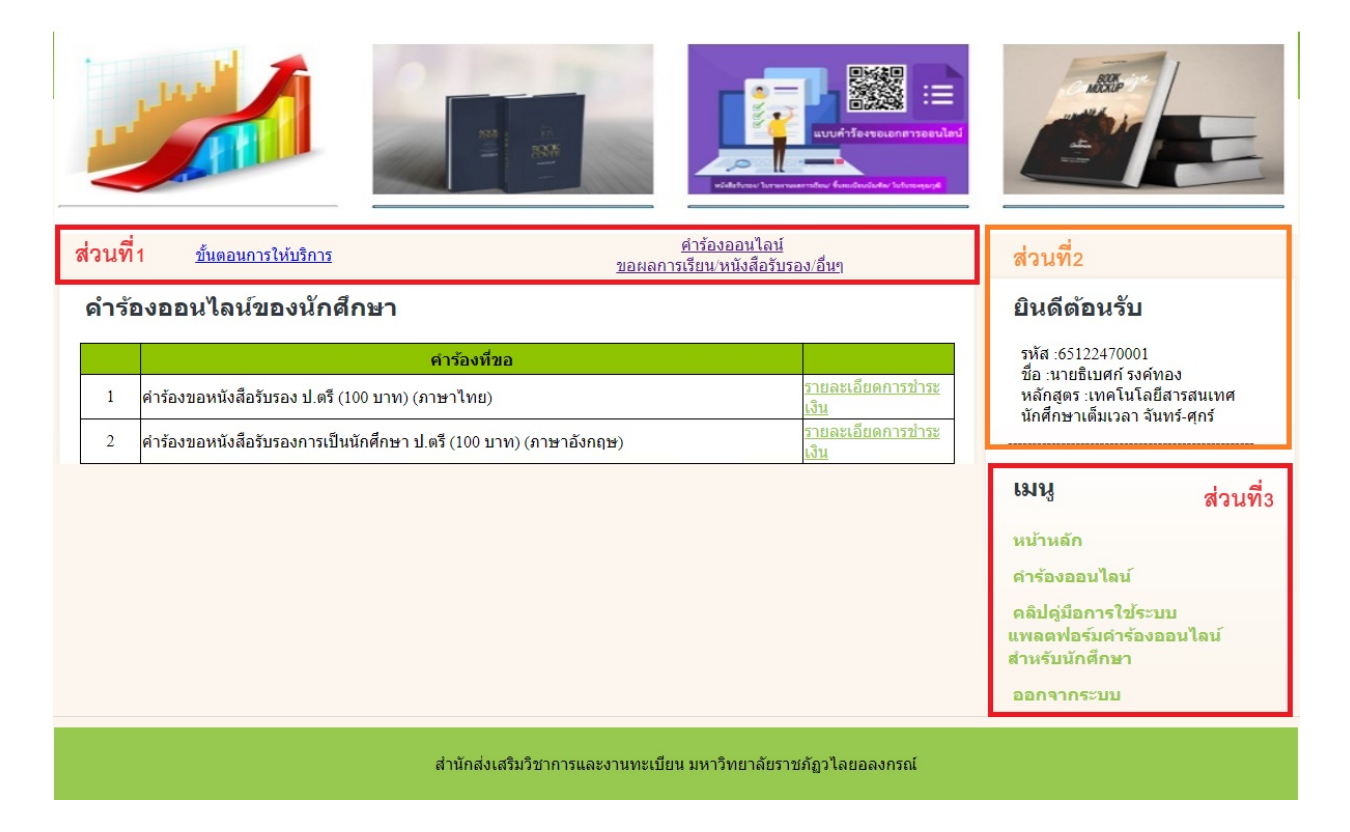

ภาพแสดงหน้าจอแพลตฟอร์มคำร้องออนไลน์สำหรับนักศึกษาแบ่งออกเป็น 3 ส่วน

แพลตฟอร์มคำร้องออนไลน์สำหรับนักศึกษามีคำร้อง 25 คำร้อง

|    | แบบฟอร์ม                                                                      |              |
|----|-------------------------------------------------------------------------------|--------------|
| 1  | คำร้องขอหนังสือรับรอง ป.ดรี (100 บาท) (ภาษาไทย)                               | <u>เลือก</u> |
| 2  | คำร้องขอหนังสือรับรองการเป็นนักศึกษา ป.ตรี (100 บาท) (ภาษาอังกฤษ)             | <u>เลือก</u> |
| 3  | คำร้องขอหนังสือรับรอง ป.โท (300 บาท) (ภาษาไทย)                                | <u>เลือก</u> |
| 4  | คำร้องขอหนังสือรับรอง ป.โท (300 บาท) (ภาษาอังกฤษ)                             | <u>เลือก</u> |
| 5  | คำร้องขอหนังสือรับรอง ป.เอก (500 บาท) (ภาษาไทย)                               | <u>เลือก</u> |
| 6  | คำร้องขอใบรายงานผลการเรียน ป.ตรี กรณีไม่สำเร็จการศึกษา (100 บาท) (ภาษาไทย)    | <u>เลือก</u> |
| 7  | คำร้องขอใบรายงานผลการเรียน ป.ตรี กรณีไม่สำเร็จการศึกษา (100 บาท) (ภาษาอังกฤษ) | <u>เลือก</u> |
| 8  | คำร้องขอใบรายงานผลการเรียน ป.ตรี กรณีสำเร็จการศึกษา (100 บาท) (ภาษาไทย)       | <u>เลือก</u> |
| 9  | คำร้องขอใบรายงานผลการเรียน ป.ตรี กรณีสำเร็จการศึกษา (100 บาท) (ภาษาอังกฤษ)    | <u>เลือก</u> |
| 10 | คำร้องขอใบรายงานผลการเรียน ป.โท กรณีไม่สำเร็จการศึกษา (300 บาท) (ภาษาไทย)     | <u>เลือก</u> |
| 11 | คำร้องขอใบรายงานผลการเรียน ป.โท กรณีไม่สำเร็จการศึกษา (300 บาท) (ภาษาอังกฤษ)  | <u>เลือก</u> |
| 12 | คำร้องขอใบรายงานผลการเรียน ป.โท กรณีสำเร็จการศึกษา (300 บาท) (ภาษาไทย)        | <u>เลือก</u> |
| 13 | คำร้องขอใบรายงานผลการเรียน ป.โท กรณีสำเร็จการศึกษา (300 บาท) (ภาษาอังกฤษ)     | <u>เลือก</u> |
| 14 | คำร้องขอใบรายงานผลการเรียน ป.เอก กรณีไม่สำเร็จการศึกษา (500 บาท) (ภาษาไทย)    | <u>เลือก</u> |
| 15 | คำร้องขอใบรายงานผลการเรียน ป.เอก กรณีไม่สำเร็จการศึกษา (500 บาท) (ภาษาอังกฤษ) | <u>เลือก</u> |
| 16 | คำร้องขอใบรายงานผลการเรียน ป.เอก กรณีสำเร็จการศึกษา (500 บาท) (ภาษาไทย)       | <u>เลือก</u> |
| 17 | คำร้องขอใบรายงานผลการเรียน ป.เอก กรณีสำเร็จการศึกษา (500 บาท) (ภาษาอังกฤษ)    | <u>เลือก</u> |
| 18 | คำร้องขึ้นทะเบียนบัณฑิด ป.ดรี (500 บาท)                                       | <u>เลือก</u> |
| 19 | คำร้องขึ้้นทะเบียนบัณฑิด ป.โท-เอก (1,000 บาท)                                 | <u>เลือก</u> |
| 20 | คำร้องขอใบรับรองคุณวุฒิ ป.ตรี (100 บาท) (ภาษาไทย)                             | <u>เลือก</u> |
| 21 | คำร้องขอใบรับรองคุณวุฒิ ป.ตรี (100 บาท) (ภาษาอังกฤษ)                          | <u>เลือก</u> |
| 22 | คำร้องขอหนังสือรับรอง ป.เอก (500 บาท) (ภาษาอังกฤษ)                            | <u>เลือก</u> |
| 23 | คำร้องขอใบปริญญาบัตรก่อนพิธีพระราชทานปริญญาบัตร (100 บาท)                     | <u>เลือก</u> |
| 24 | คำร้องขอใบปริญญาบัตร (100 บาท)                                                | <u>เลือก</u> |
| 25 | คำร้องขอใบปริญญาบัตรภาษาอังกฤษ (100 บาท)                                      | <u>เลือก</u> |

ภาพแสดงหน้าจอคำร้องออนไลน์

ขั้นตอนในการใช้งานแพลตฟอร์มคำร้องออนไลน์

1. เลือกคำร้องที่ต้องการจะขอ

|   | แบบฟอร์ม                                                          | BBB          |
|---|-------------------------------------------------------------------|--------------|
| 1 | คำร้องขอหนังสือรับรอง ป.ตรี (100 บาท) (ภาษาไทย)                   | เลือก        |
| 2 | คำร้องขอหนังสือรับรองการเป็นนักศึกษา ป.ตรี (100 บาท) (ภาษาอังกฤษ) | <u>เลือก</u> |
| 3 | คำร้องขอหนังสือรับรอง ป.โท (300 บาท) (ภาษาไทย)                    | <u>เลือก</u> |
| 4 | คำร้องขอหนังสือรับรอง ป.โท (300 บาท) (ภาษาอังกฤษ)                 | <u>เลือก</u> |
| 5 | ค่าร้องขอหนังสือรับรอง ป.เอก (500 บาท) (ภาษาไทย)                  | <u>เลือก</u> |

2. กรอกที่อยู่ในการจัดส่งเอกสารให้ครบถ้วนพร้อมเลือกวิธีการส่งเอกสารแล้วกดบันทึกคำร้อง

#### **VRUREGISTER FORM ONLINE**

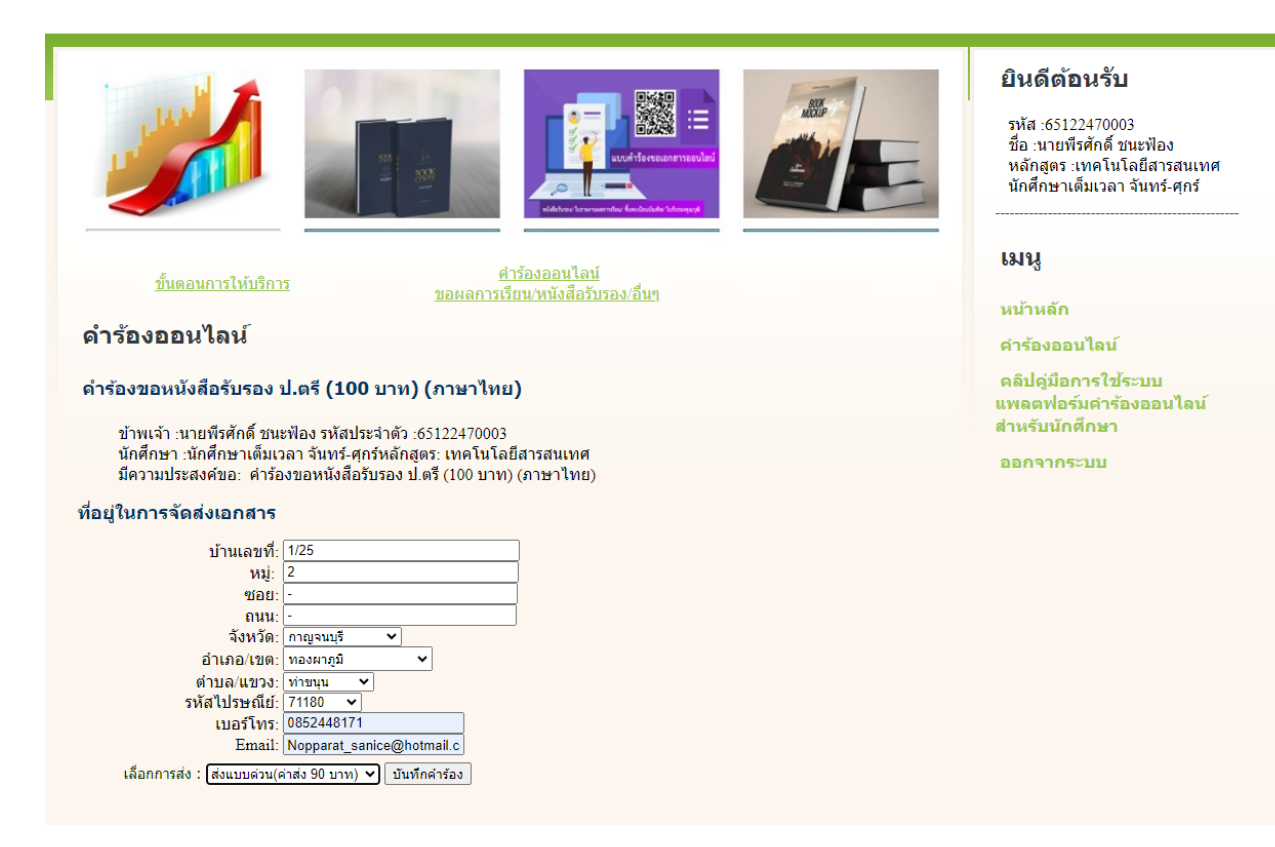

#### 3. จากนั้นคลิกรายละเอียดการชำระเงิน

#### ดำร้องออนไลน์ของนักศึกษา

|   | คำร้องที่ขอ                                      |                                         |  |
|---|--------------------------------------------------|-----------------------------------------|--|
| 1 | ค่าร้องขอหนังสือรับรอง ป.ตรี (100 บาท) (ภาษาไทย) | <u>รายละเอียดการชำระ</u><br><u>เงิน</u> |  |

4. ชำระเงินค่าคำร้องออนไลน์ตามขั้นตอนดังต่อไปนี้

<u>ขั้นตอนที่ 1</u> ตรวจสอบอัตราการชำระเงินค่าคำร้องได้ที่ >> <u>https://shorturl.asia/QWCZ2</u>

<u>ขั้นตอนที่ 2</u> ตรวจสอบค่าบริการจัดส่งเอกสารสำคัญทางการศึกษา >> <u>https://shorturl.asia/GgXUk</u> <u>ขั้นตอนที่ 3</u> โอนเงินเข้าบัญชี ธนาคารกรุงไทย เลขที่บัญชี 980-0-82147-3 "มหาวิทยาลัยราชภัฏวไลย อลงกรณ์"

้<u>ขั้นตอนที่ 4</u> กรอกข้อมูลในแบบฟอร์มคำร้องให้ครบถ้วนพร้อมอัปโหลดหลักฐานการชำระเงิน

<u>ขั้นตอนที่ 5</u> รอรับเอกสารพร้อมใบเสร็จรับเงินทางไปรษณีย์ตามที่อยู่ที่แจ้ง ห<sup>ื</sup>รือติดตามผลภายใน 3-4 วัน ทำการ

5. คลิกอัปโหลดหลักฐานการชำระเงิน

## ขั้นตอนการขำระเงินค่าดำร้อง

ขั้นตอนที่ 1 ตรวจสอบอัตราการชำระเงินค่าคำร้องได้ที่ >> <u>https://shorturl.asia/QWCZ2</u>

ขั้นตอนที่ 2 ตรวจสอบค่าบริการจัดส่งเอกสารสำคัญทางการศึกษา >> <u>https://shorturl.asia/GgXUk</u>

ขั้นตอนที่ 3 โอนเงินเข้าบัญชี ธนาคารกรุงไทย <u>เลขที่บัญชี 980-0-82147-3</u> "มหาวิทยาลัยราชภัฏวไลยอลงกรณ์"

ขั้นตอนที่ 4 กรอกข้อมูลในแบบฟอร์มคำร้องให้ครบถ้วนพร้อมอัพโหลดหลักฐานการชำระเงิน

ขั้นตอนที่ 5 รอรับเอกสารพร้อมใบเสร็จรับเงินทางไปรษณีย์ตามที่อยู่ที่แจ้ง หรือติดตามผลภายใน 3-4 วันทำการ

#### **ดำร้องออนไลน์**

| _ |   |                                 | マレ                                          |                             |                    |
|---|---|---------------------------------|---------------------------------------------|-----------------------------|--------------------|
|   |   | แบบฟอร์ม                        |                                             | ตรวจสอบสถานะ                | สถานะใบเสร็จ       |
|   | 1 | ค่าร้องขอใบปริญญาบัตร (100 บาท) | <u>อัปโหลดหลักฐาน</u><br><u>การชำระเงิน</u> | รอการตรวจสอบการ<br>ชำระเงิน | อัปโหลดใบเสร็จแล้ว |

6. คลิกเลือกไฟล์หลักฐานการชำระเงิน

# **VRUREGISTER FORM ONLINE**

| บฟอร์ม                                                                                                    |                                     | ยินดีต้อนรับ                                                                                                    |
|----------------------------------------------------------------------------------------------------|-------------------------------------|----------------------------------------------------------------------------------------------------|
| เร้องขอหนังสือรับรอง ป.ตรี (100 บาห) (ภาษาไทย)<br>ข้าพเจ้า :นายพีรศักดิ์ ชนะฟ้อง รหัสประจำตัว :65122470003<br>นักศึกษา :นักศึกษาเต็มเวลา จันทร์-ศุกร์ หลักอุตร: เทคโนโลยีสารสนเทศ<br>มีความประสงค์ขอ: คำร้องขอหนังสือรับรอง ป.ตรี (100 บาท) (ภาษาไทย) |                                     | รหัส :65122470003<br>ชื่อ :นายพีรศักดิ์ ชนะฟ้อง<br>หลักสูตร :เทคโนโลยีสารสนเv<br>นักศึกษาเต็มเวลา จันทร์-ศุกร์<br> |
| ในการจัดส่งเอกสาร                                                                                                    |                                     | દશાપુ                                                                                                    |
| บ้านเลขที่: 1/25                                                                                                    | อำเภอ: ท่าม่วง                      |                                                                                                    |
| หมู่: 2                                                                                                    | จังหวัด: กาญจนบุรี                  | หน้าหลัก                                                                                                    |
| ซอย: 5                                                                                                    | รหัสไปรษณีย์: 71110                 | ดำร้องออนไลน์                                                                                                    |
| ถนน: สุวรรณศร                                                                                                    | เบอร์โทร:0852448171                 |                                                                                                    |
| ดำบล: ท่าม่วง                                                                                                    | อีเมลล์:Nopparat_sanice@hotmail.com | คลิปคู่มือการใช้ระบบ                                                                                               |
| ยอดเงินที่ต้องข่าระเงิน :190 บาท<br>อัปโหลดหลักฐานการข่าระเงิน (เรือกไฟส์ ไม่ได้เรือกไฟส์โด<br>สถานะ: รอการตรวจสอบการข่าระเงิน                                                                                                    |                                     | แพลดฟอร์มดำร้องออนไลน์<br>สำหรับนักศึกษา<br>ออกจากระบบ                                                             |

# 7. เลือกภาพหลักฐานการชำระเงินแล้วกดปุ่ม Open

#### **VRUREGISTER FORM ONLINE**

|                                                                                                    | 🔮 Open                                                                                                    |                          | ×   |
|----------------------------------------------------------------------------------------------------|----------------------------------------------------------------------------------------------------|--------------------------|-----|
| แบบฟอร์ม                                                                                                    | $\leftarrow \rightarrow \checkmark \uparrow$ $\blacksquare \rightarrow$ Desktop $\rightarrow$ Newfolder $\lor \bigcirc$                                                                                                    | Search New folder        | Q   |
| ดำร้องขอนนังสือรับรอง ป.ตรี (100 บา<br>ข้าพเจ้า :นายธิติ รงค์ทอง รหัวประจำดัว :65<br>นักศึกษา :นักศึกษาเต็มเวลา จันทร์-ศกร์ ห<br>มีความประสงค์ขอ: คำร่องขอหนังสือรับรอง<br>ที่อยู่ในการจัดส่งเอกสาร<br>บ้านเลขที่: 1/25 อ่าเช<br>หมู่: 2 อ่างง<br>พบ่ะ 2 จังง<br>ขอย: - รหัส<br>อนน: - เบอร<br>ตำบล: ทำตะคร้อ อิเมเ<br>ยอดเงินที่ต้องช่าระเงิน :190 บาท<br>อัปโหลดหลักฐานการข่าระเงิน เสือกเทส )*<br>สถานะ: รอการตรวจสอบการข่าระเงิน | Organize New folder   Chatchai - Valay เลือกภาพหลักฐานการชำระเงิน   Desktop เลือกภาพหลักฐานการชำระเงิน   Downloads เลือกภาพหลักฐานการชำระเงิน   Documents เอียงของสง   Pictures เอียงของสง   Videos 1   อัน DATA (D)   ปนที่กร้องของการ เป็นที่กร้องของการ |                          | •   |
|                                                                                                    | File name 640000648                                                                                                    | ไฟล์ทั้งหมด<br>Open Canc | :el |

#### 8. กดปุ่มบันทึกส่งหลักฐานการชำระเงิน

#### แบบฟอร์ม

#### ดำร้องขอหนังสือรับรอง ป.ตรี (100 บาท) (ภาษาไทย)

ข้าพเจ้า :นายพีรศักดิ์ ชนะฟ้อง รหัสประจำตัว :65122470003 นักศึกษา :นักศึกษาเต็มเวลา จันทร์-ศุกร์ หลักสูตร: เทคโนโลยีสารสนเทศ มีความประสงค์ขอ: คำร้องขอหนังสือรับรอง ป.ตรี (100 บาท) (ภาษาไทย)

#### ที่อยู่ในการจัดส่งเอกสาร

| บ้านเลขที่: 1/25 | อำเภอ: ท่าม่วง                      |
|------------------|-------------------------------------|
| หมู่: 2          | จังหวัด: กาญจนบุรี                  |
| ซอย: 5           | รหัสไปรษณีย์: 71110                 |
| ถนน: สุวรรณศร    | เบอร์โทร:0852448171                 |
| ตำบล: ท่าม่วง    | อีเมลล์:Nopparat_sanice@hotmail.com |

บันทึก

#### ยอดเงินที่ต้องชำระเงิน :190 บาท

อัปโหลดหลักฐานการชำระเงิน เลือกไฟล์ ไม่ได้เลือกไฟล์ใด

สถานะ: รอการตรวจสอบการชำระเงิน

9. นักศึกษาสามารถตรวจสอบสถานะการจัดส่งเอกสารได้ที่หน้ารายละเอียดคำร้อง

## **VRUREGISTER FORM ONLINE**

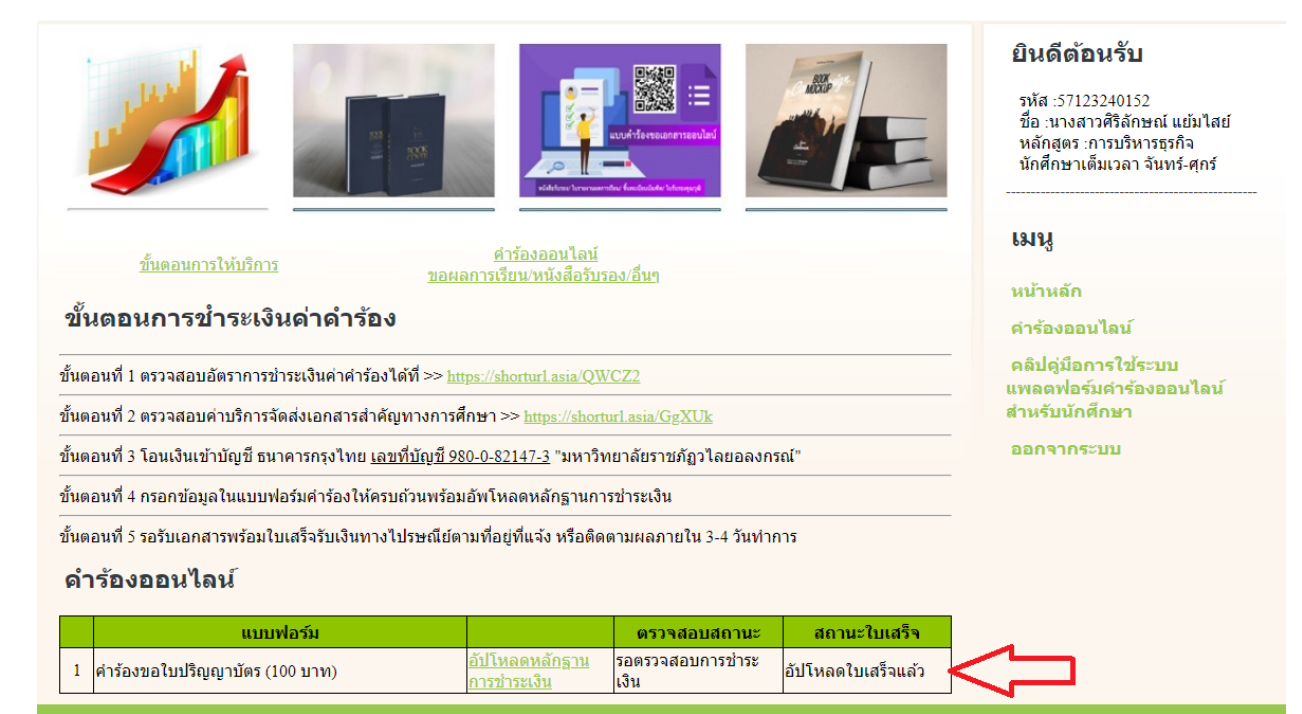

# จำนวนผู้สมัคร ผู้มีสิทธิ์เข้าศึกษา ชำระเงินค่าแรกเข้า และค่าลงทะเบียน

| คณะ                                                        | ผู้สมัคร                       | ผู้มีสิทธิ์เข้าศึกษา | ค่าแรกเข้า | ค่าแรกเข้า+ค่าลงทะเบียน |
|------------------------------------------------------------|--------------------------------|----------------------|------------|-------------------------|
| คณะครุศาสตร์                                               | 459                            | 115                  | 11         | 36                      |
| คณะมนุษยศาสตร์และสังคมศาสตร์                               | 372                            | 113                  | 24         | 33                      |
| คณะวิทยาศาสตร์และเทคโนโลยี                                 | 112                            | 79                   | 13         | 10                      |
| คณะเทคโนโลยีการเกษตร                                       | 49                             | 39                   | 4          | 1                       |
| คณะเทคโนโลยีอุตสาหกรรม                                     | 82                             | 58                   | 6          | 6                       |
| คณะวิทยาการจัดการ                                          | 229                            | 94                   | 3          | 22                      |
| วิทยาลัยนวัตกรรมการจัดการ                                  | 43                             | 37                   | 21         | 1                       |
| คณะสาธารณสุขศาสตร์                                         | 137                            | 73                   | 12         | 9                       |
| มหาวิทยาลัยราชภัฏวไลยอลงกรณ์<br>ในพระบรมราชูปถัมภ์ สระแก้ว | 8                              |                      |            |                         |
| รวม                                                        | 1,491                          | 608                  | 94         | 118                     |
| *** กำหนดการชำระเงินค่าธรรมเนียมแรกเข้า และค่า             | ข้อมูล ณ วันที่ 7 ธันวาคม 2566 |                      |            |                         |